UBA NTA **王剑虎** 2014-08-07 发表

| • iMC NTA/UBA探针安装在CAS上的配置方法                                                                          |
|----------------------------------------------------------------------------------------------------|
| 一、 组网需求                                                                                              |
| 无。                                                                                                   |
| 二、组网图                                                                                                |
| 参考iMC服务器组网,DIG探针安装在CAS虚拟机上。                                                                          |
| 三、 配置步骤                                                                                              |
| 1. 配置设备流量镜像到连接CAS主机的接口上。                                                                             |
| 2.在CAS主机创建vswitch0,物理网卡配置成与设备连接的eth0。                                                                |
| 3. 将采集器所使用的虚机网卡挂在vswitch0下。                                                                          |
| 4. 在CAS主机上查看采集器虚机vm1的网卡信息,获取vnet名称                                                                   |
| # virsh domiflist vm1                                                                                |
| Interface Type Source Model MAC                                                                      |
|                                                                                                    |
| vnet1 bridge vswitch0 virtio 0c:da:41:11:64:03                                                       |
|                                                                                                    |
| 5. 添加镜像规则, 注意替换下面的eth、vnet和vswitch名称                                                                 |
| # ovs-vsctl set Bridge vswitch0 mirrors=@m \                                                         |
|                                                                                                    |
| id=@eth0 get Port eth0 \                                                                             |
| Id=@m create Mirror name=mymirror select-dst-port=@eth0 select-src-port<br>=@eth0 output-port=@vnet1 |
|                                                                                                    |
| 6. 设备构造流量测试。                                                                                         |
|                                                                                                    |
| 7. 删除镜像规则方法                                                                                          |
| # ovs-vsctlid=@rec get Mirror mymirror \                                                             |
| remove Bridge vswitch0 mirrors @rec                                                                  |
|                                                                                                    |
| 四、 配置关键点                                                                                             |
| 1. 当iMC DIG探针安装在CAS虚拟机上时,需要先进行如上配置,方可正常接收流量;                                                         |
| 2. 完成如上配置后,才可以继续进行NTA/UBA配置,具体请参考NTA/UBA典型<br>配置案例。                                                  |